# Manual Website GBKP Klasis Jakarta-Bandung

Oleh: Alex & Pdt.S.Brahmana

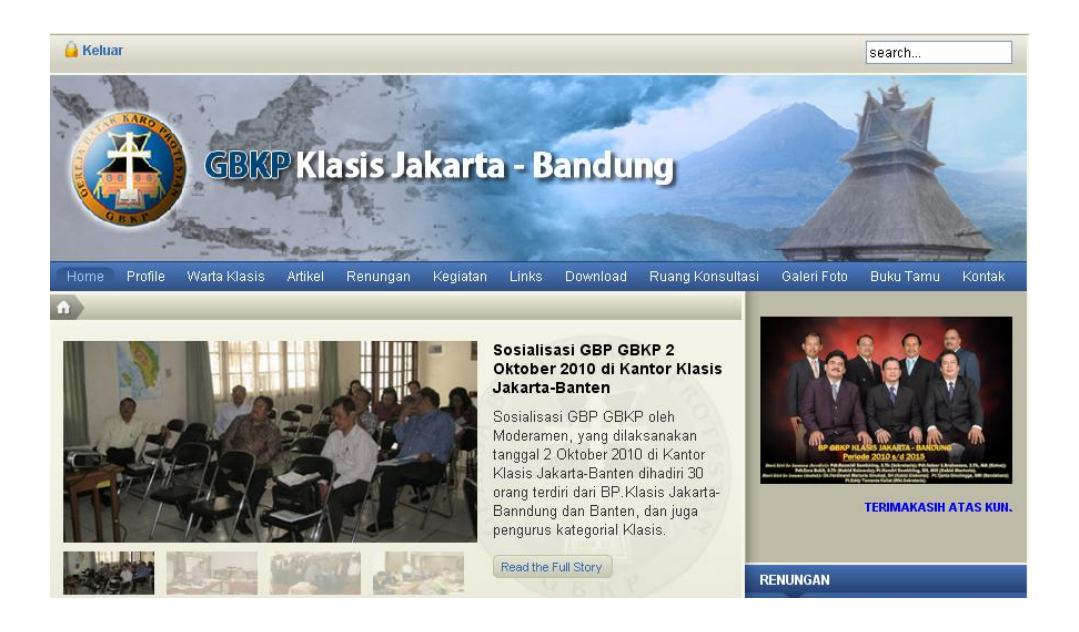

### Daftar Isi

| A. Aplikasi Registrasi:         |    |
|---------------------------------|----|
| Peridin/Ngawan/Aloken/Pasu-Pasu | 1  |
| B. Penggunaan Ruang Konsultasi  | 6  |
| C. Webmail                      | 12 |

## C. Menjalankan Webmail

#### A. Menjalankan Webmail

#### 1. Login

Buka website klasis: http:/www.gbkp-jkb-org/ Lalu arahkan kruser ke Links, lalu klik Webmail.

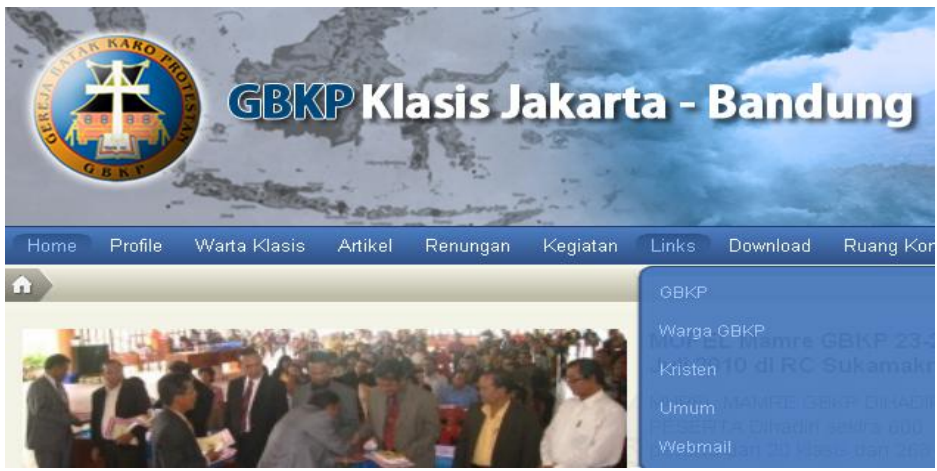

Gbr.tampilan web

#### Langkah 2

Pada kolom email ketik alamat email lengkap, misal: cililitan@gbkp-kjb.org dan password (password ada dalam daftar di bawah)

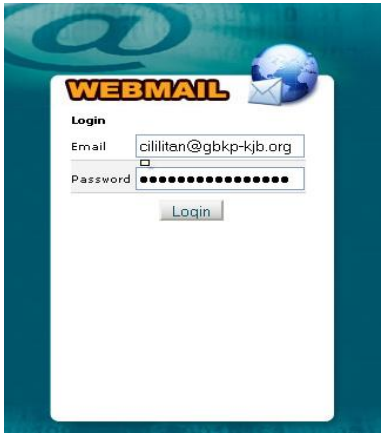

Gbr.halaman Login

Setelah login, pilih/klik menu Read Mail Using RoundCube yang berada di bawah logo RoundCube (garis bawah merah).

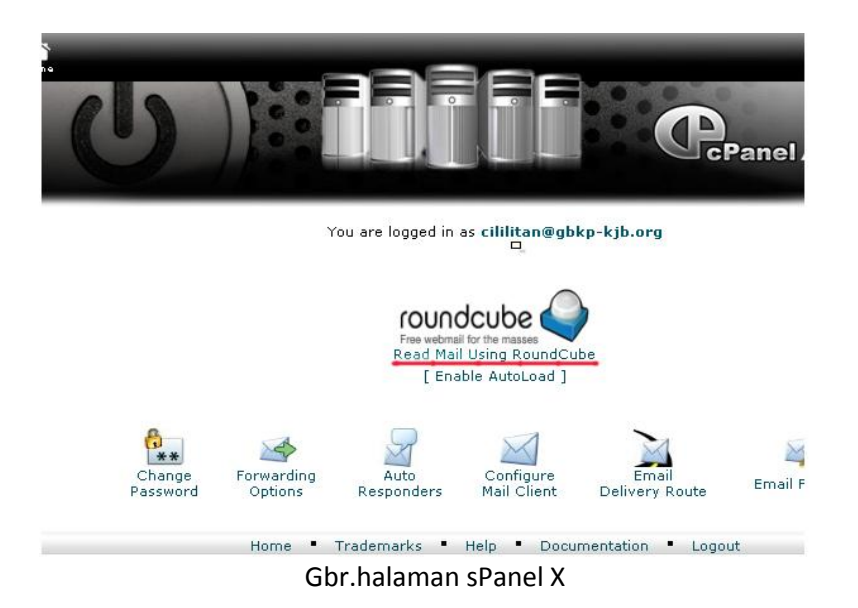

Setelah kita masuk ke halaman Webmail yang ada di bawah ini, klik icon pincil yang dilingkari warna merah.

| 🐸 Roundcube We                                                          | ebmail :: Inbox - Mozilla Firefox                                      |  |  |  |  |  |  |
|-------------------------------------------------------------------------|------------------------------------------------------------------------|--|--|--|--|--|--|
| <u>B</u> erkas <u>U</u> bah <u>T</u> am                                 | npilan <u>R</u> iwayat Book <u>m</u> ark <u>A</u> lat Ba <u>n</u> tuan |  |  |  |  |  |  |
| 🕜 💵 🕫 🗙 🏠 📿 http://webmail.gbkp-kjb.org/3rdparty/roundcube/?_task=login |                                                                        |  |  |  |  |  |  |
| Google                                                                  | Search 🔹 🖗 🐼 Share 🔍 Sidewiki 🔹 😭 Bookmarks 📼                          |  |  |  |  |  |  |
| 😝 GBKP Klasis Jakar                                                     | rta - Bandung 💿 💊 Roundcube Webmail :: Inbox 🛛 🛛 🔁 cPanel X            |  |  |  |  |  |  |
| Free webmail for the                                                    | masses                                                                 |  |  |  |  |  |  |
| 📮 Inbox                                                                 |                                                                        |  |  |  |  |  |  |
| 🥖 Drafts                                                                |                                                                        |  |  |  |  |  |  |
| 📇 Sent                                                                  |                                                                        |  |  |  |  |  |  |
| 👸 Junk                                                                  |                                                                        |  |  |  |  |  |  |
| 🗑 Trash                                                                 |                                                                        |  |  |  |  |  |  |
|                                                                         |                                                                        |  |  |  |  |  |  |
|                                                                         |                                                                        |  |  |  |  |  |  |

Gbr.halaman Webmail

Pada halaman kerja di bawah ini, ketik pada Recipient alamat email tujuan kita, dan pada Subject tuliskan apa subjek berita yang kita mau sampaikan. Setelah itu silahkan buat berita pada halaman kerja atau copy paste bila sudah sudah ada berita yang kita mau emaikan.

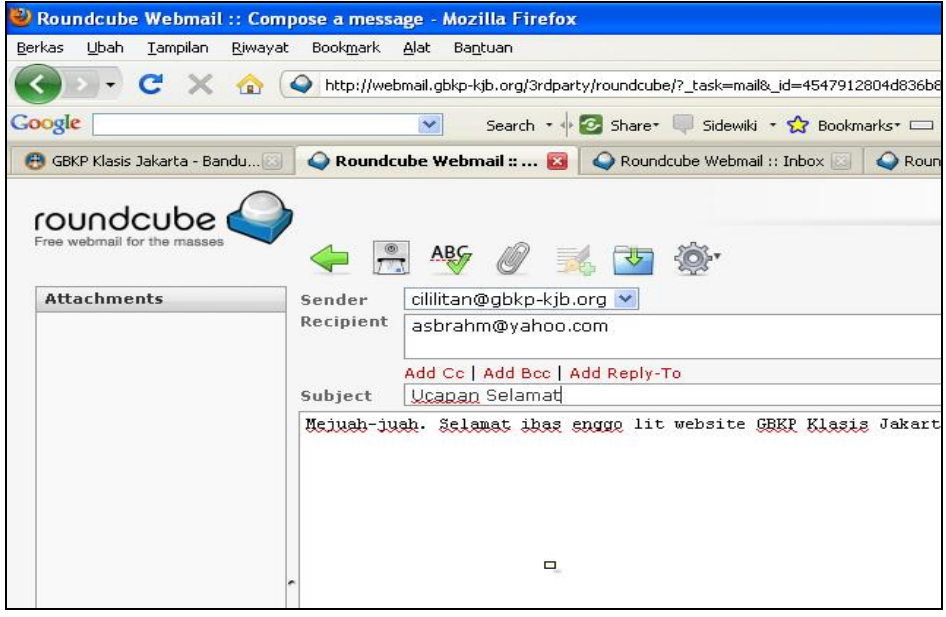

Gbr.halaman kerja

*Catatan:* Cara mengirim email, membaca, sama saja dengan email2 yang lain (yahoo, gmail).

| NO  | ALAMAT                        | PASSWORD     |
|-----|-------------------------------|--------------|
| 1.  | klasis@gbkp-kjb.org           |              |
| 2.  | cililitan@gbkp-kjb.org        | panggangkaro |
| 3.  | bekasi@gbkp-kjb.org           | pekayon      |
| 4.  | depok@gbkp-kjb.org            | panggangkang |
| 5.  | cijantung@gbkp.dr.id          | rayabogor1   |
| 6.  | pondokgede@gbkp-kjb.org       | buaya        |
| 7.  | bogor@gbkp-kjb.org            | kotahujan    |
| 8.  | cisalak@gbkp-kjb.org          | rayabogor2   |
| 9.  | tambun@gbkp-kjb.org tarigan   |              |
| 10. | klender@gbkp-kjb.org          | ginting      |
| 11. | harapanindah@gbkp-kjb.org     | munte        |
| 12. | grahaharapan@gbkp-kjb.org     | sitepu       |
| 13. | sitelusada@gbkp-kjb.org       | pandia       |
| 14. | cileungsi@gbkp-kjb.org        | ciulengsi    |
| 15. | bandung_pusat@gbkp-kjb.org    | brahmana     |
| 16. | bandung_barat@gbkp-kjb.org    | purba        |
| 17. | bandung_timur@gbkp-kjb.org    | elieser      |
| 18. | surabaya@gbkp-kjb.org         | arekarek     |
| 19. | jogyakarta@gbkp-kjb.org       | gudek        |
| 20. | semarang@gbkp-kjb.org         | lumpia       |
| 21. | denpasar@gbkp-kjb.org         | pamogan      |
| 22. | pontianak@gbkp-kjb.org        | lidahbuaya   |
| 23. | cibinong@gbkp-kjb.org citerup |              |
| 24. | malang@gbkp-kjb.org batuna    |              |
| 25. | banjarmasin@gbkp-kjb.org      | sirana       |
| 26. | balikpapan@gbkp-kjb.org       | kepiting     |
| 27. | samarinda@gbkp-kjb.org        | batubara     |
| 28. | makasar@gbkp-kjb.org          | karibosi     |

#### B. Alamat Webmail Gbkp Klasis Jakarta-Bandung

| 29. | cikarang@gbkp-kjb.org     | batukarang |
|-----|---------------------------|------------|
| 30. | karawang@gbkp-kjb.org     | tarigan    |
| 31. | sukabumi@gbkp-kjb.org     | sebayang   |
| 32. | purwakerta@gbkp-kjb.org   | ginting    |
| 33. | parindu@gbkp-kjb.org      | pontianak  |
| 34. | bumi_anggrek@gbkp-kjb.org | sinuhaji   |

#### C. Mengubah Password Webmail

Setelah login ke <u>http://webmail.gbkp-kjb.org</u>, akan muncul tampilan seperti dibawah :

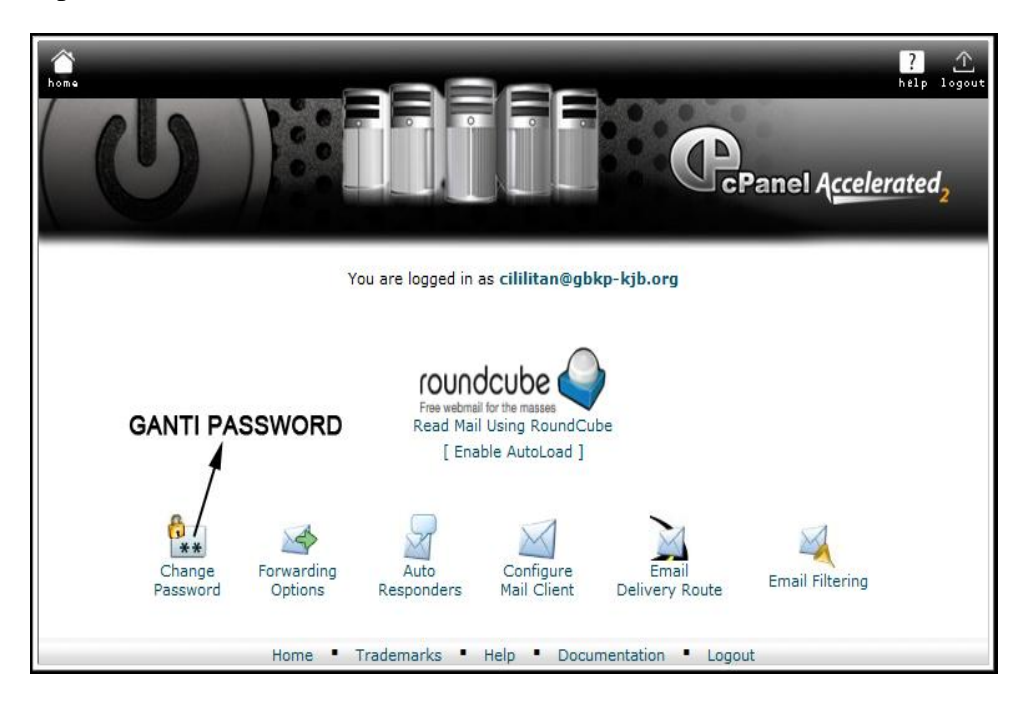

Klik menu Change Password, akan masuk ke form seperti dibawah :

| hons                                                                            |                                          |                    | Panel A <u>ccelerat</u> ed <sub>2</sub> |
|---------------------------------------------------------------------------------|------------------------------------------|--------------------|-----------------------------------------|
| Change Mail Acco<br>Changing password for<br>New Password:<br>Password (Again): | unt Settings<br>r cililitan@gbkp-kjb.org |                    |                                         |
| Strength (why?):                                                                | Very Weak (0/100)                        | Password Generator |                                         |
|                                                                                 | Home • Tradema                           | ← Go Back          | ation • Logout                          |

Ganti dengan Password baru anda kemudian klik tombol **Change Password**. Password webmail anda sudah terganti.